# **Google Duo**

Google Duo est une application permettant de réaliser des appels vidéo avec votre famille, vos amis ou toute autre personne. L'application est simple à prendre en main, elle reprend le concept de skype, facetime et autres outils d'appels vidéo. Grace à « toc toc » vous pouvez voir la vidéo de la personne qui appelle avant même de décrocher. Vos appels sont chiffrés, ce qui signifie qu'ils sont privés et accessibles uniquement par vous et par votre interlocuteur.

## Pour utiliser Google Duo

- 1. Il faut disposer d'un compte Google (c'est à dire d'une adresse gmail.com)
- 2. Il faut avoir un N° de téléphone
- 3. Il faut posséder un téléphone portable pouvant recevoir des SMS

Google Duo est utilisable aussi bien sur un ordinateur (Windows 10 ou iMac) que sur un iPhone ou un Smartphone Androïd.

Une fois Google Duo installé sur votre appareil vous pouvez :

Sur, iPhone - iPad - Smartphone - Tablette Androïd, ouvrir l'application

GoogleDuo en appuyant sur cette icône. 🙂 Voir pages 5 et 7

• Sur un ordinateur aller à l'adresse : <u>https://duo.google.com</u> voir page 3

Vous aurez alors à votre disposition :

- 1. L'image que votre correspondant aura de vous
- 2. La fenêtre d'appel pour saisir le n° de tel de votre correspondant
- 3. La liste de vos contacts qui sont sur Google Duo

Une fois votre appel lancé, aussi simplement que pour une communication téléphonique, dès que ce correspondant décrochera, son image apparaitra sur tout l'écran. Vous n'aurez plus qu'à parler avec lui en communication audio / vidéo

Dans les pages qui vont suivre, nous allons apprendre à installer et utiliser Google Duo sur les différents appareils.

### A. Utiliser Google Duo sur un ordinateur

- 1. Ouvrez votre navigateur et allez à l'adresse https://www.google.fr/
- 2. Ou à l'adresse <u>https://duo.google.com</u>, dans ce cas allez à 5.
- 3. Cliquez dans le petit damier en haut à droite
- 4. Dans la fenêtre des outils Google sélectionnez Duo
- 5. La fenêtre ci-dessous s'ouvre et cliquez sur Essayer Due pour le Web

| Gongle Dup                                                                                                    | Esserger Edo pour le Well |
|----------------------------------------------------------------------------------------------------|---------------------------|
| •                                                                                                    |                           |
| Entrez<br>instantanément en<br>contact avec vos<br>proches.                                                                                                   |                           |
| Passez facilitation des appels vidéo haute queîtré<br>avec un smartphone, une tablette, un ordinateur ou<br>un écran intelligent tel que Google Nest Hub Max. |                           |
|                                                                                                    |                           |
| Eintergrein Golen police für Medis<br>Täherten ger freschunder zum eine                                                                                       |                           |

- 6. Si vous n'êtes pas connecté à votre compte Google vous allez devoir le faire en entrant votre adressse gmail et votre mot de passe.
- 7. Une fois connecté Google Duo s'ouvre. En bas à droite de cette page, cliquez sur Ajouter un numero

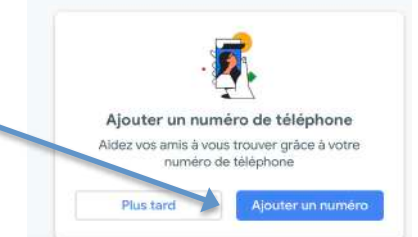

- 8. Saisissez votre N° de portable dans le pavé qui vous est proposé, et faites suivant
- 9. Un SMS vous est envoyé avec un code que vous devez saisir dans le nouveau pavé qui vous est proposé
- 10. Un fois ce code validé , le pavé « **Tout est prêt** » vous informe que vous pouvez utiliser Google Duo. **Cliquez sur OK**

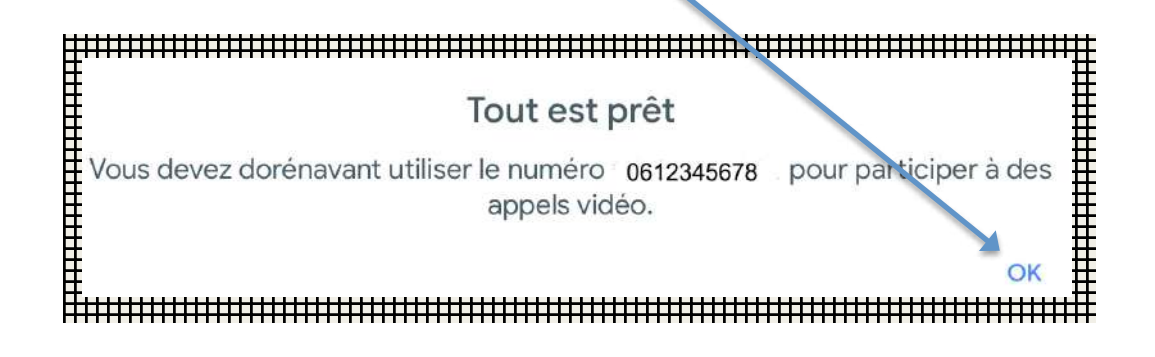

11. Voici comment s'affiche votre Google Duo sur l'ecran

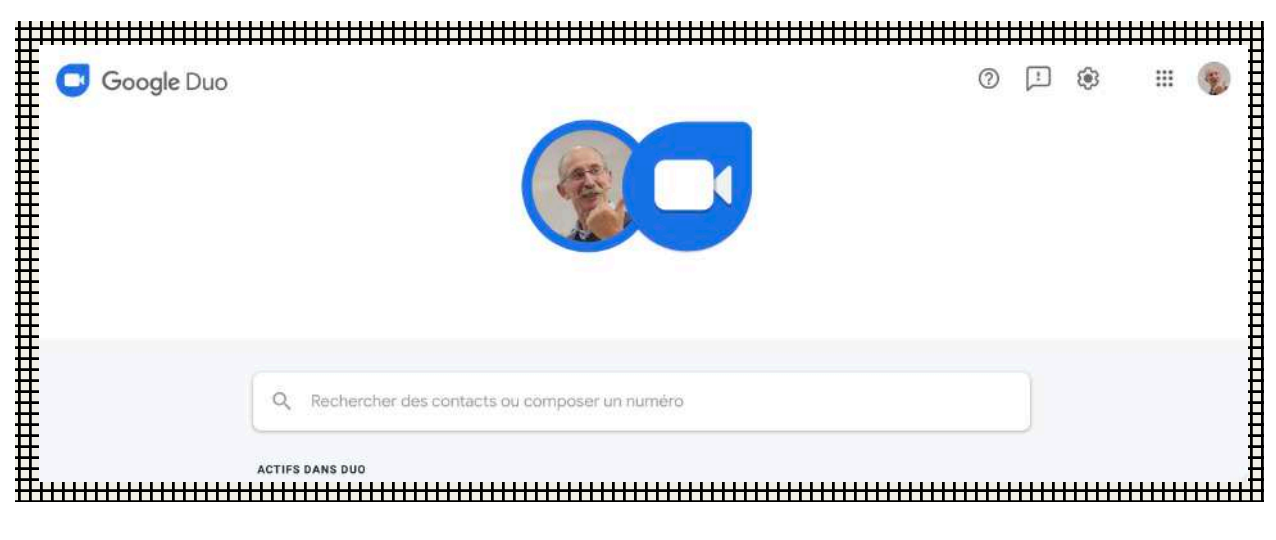

- Pour appeler votre correspondant en appel vidéo saisissez son n° de tel dans la fenêtre « Rechercher des contacts ou composer un numéro ».
- Sous le titre « ACTIFS DANS DUO » s'affichent vos contacts ayant un compte Google Duo
- Avec la petite roue dentée en haut à droite, vous accédez aux **paramètres** de Google Duo qui se présentent comme dans l'image cicontre. Cela permet de régler :
  - Le compte Google et Duo
  - Activer Knock Knock (ou toc toc) qui permet de voir la vidéo de celui qui vous appelle avant de décrocher
  - o Gérer les sources audio et vidéo

| Paramėtres                | X                                                     |
|---------------------------|-------------------------------------------------------|
| Compte                    | U C                                                   |
| Knock Knock               | 6 👊                                                   |
| Sources                   | Gérer les sources audio et xidéo                      |
| Jtilisateurs bloqués      | ~                                                     |
| Journal d'appefs          | Aucun historique des appels trouvé dans ce navigateur |
| félécharger l'application | Google Play                                           |

### B. Utiliser Google Duo sur un iPhone

Etape n°1 : télécharger et installer Google Duo

- 1. Lancer l'App Store A sur l'iPhone (7 jusqu'à 11)
- 2. Saisir Google Duo dans le champ de recherche
- 3. Appuyer sur **OBTENIR** pour le télécharger
- 4. Appuyer sur **OUVRIR** pour lancer l'application
- 5. Après la préparation un pavé vous propose d'autoriser l'accès au micro, la caméra, les contacts
- 6. Appuyer sur **Autoriser l'accès** puis ok pour l 'appareil photo. Ok pour autoriser l'accès au micro, OK pour l'accès aux contacts , Autoriser l'envoi de notifications.

#### Etape N° 2 : Valider votre n° de tel Valider votre numéro 1. Dans la fenêtre Valider votre numéro saisissez votre n° de téléphone - Puis faites Suivant France 0612345678 2. Vous allez recevoir un SMS avec un code de validation 1 3 4 5 6 3. Saisissez ce code dans les cases qui sont 7 8 9 présentées Code de validation 0 $\otimes$ saisir le code de validation au numéro +33 é 51 2é 21 73 vus n'avez pas reçu de code Veuillez patienter 00:52. 3 2 4 5 6 7 8 9

0

### **Etape N° 3 :** Associer Duo à votre compte Google

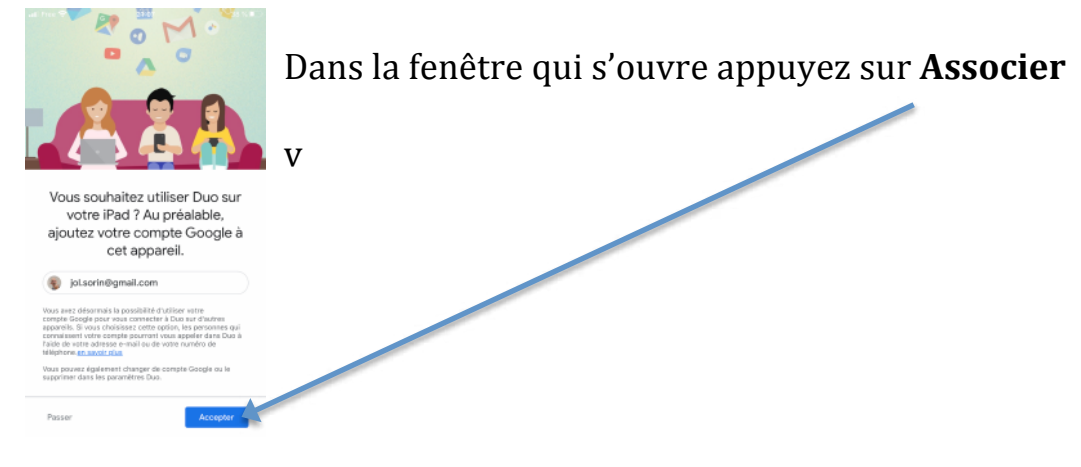

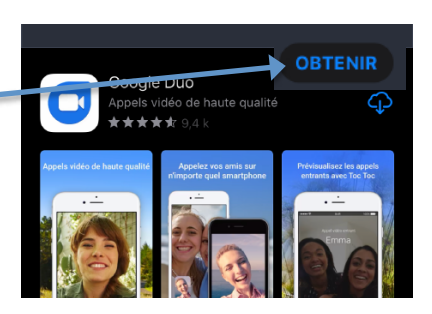

Vous pouvez dès maintenant utiliser Google DUO en saisissant le n° de tel de votre correspondant en appuyant sur l'icône clavier

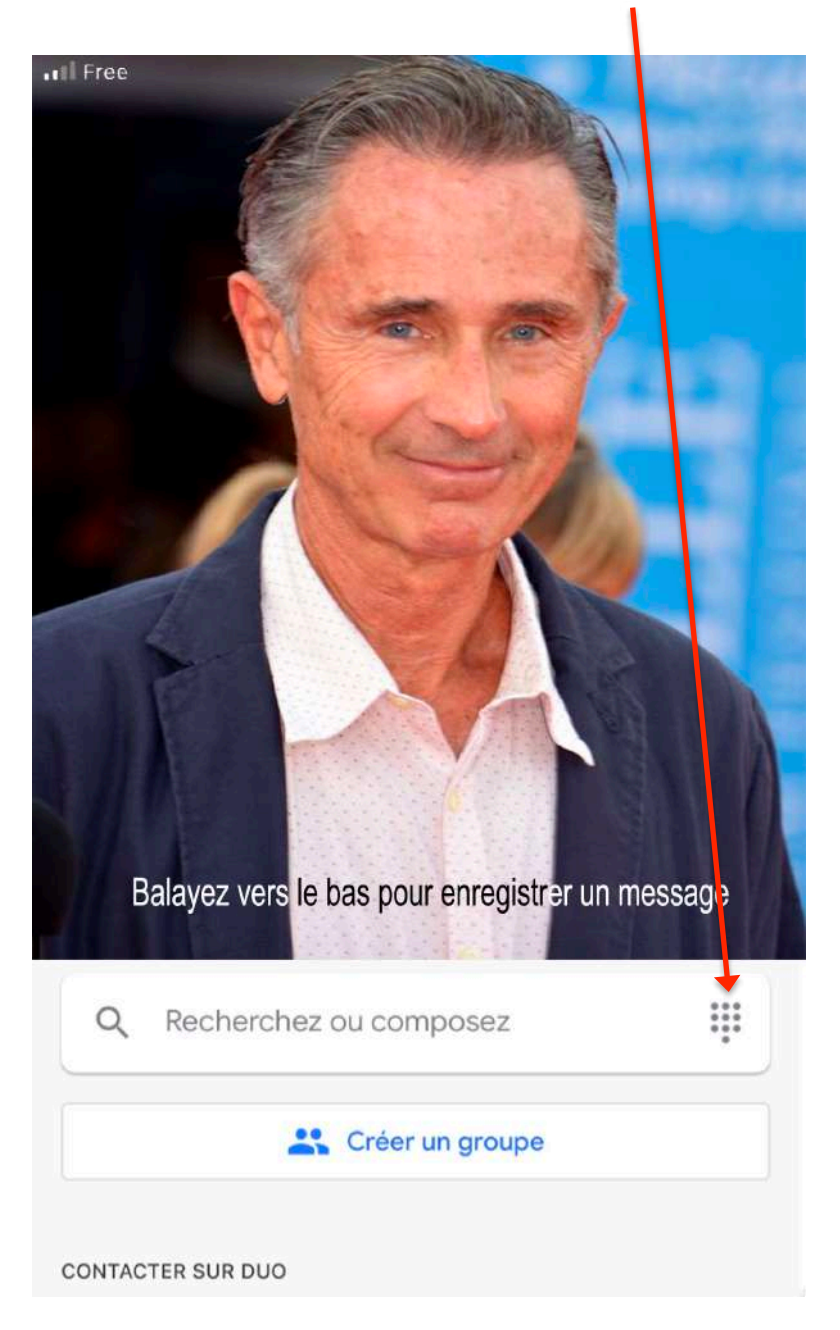

## Découvrir les paramètres

Appuyer sur ... en haut à droite, choisir Paramètres pour faire apparaître les différents réglages :

- **Toc Toc** activé vous permet de voir la vidéo de celui qui appelle avant de décrocher
- Mode faible luminosité pour être mieux vu
- Limiter l'utilisation des données mobiles permet de gérer vos datas
- Notification pour choisir quelles notifications vous acceptez de recevoir
- Utilisateurs bloqués vous donne la possibilité d'interdire certains correspondants

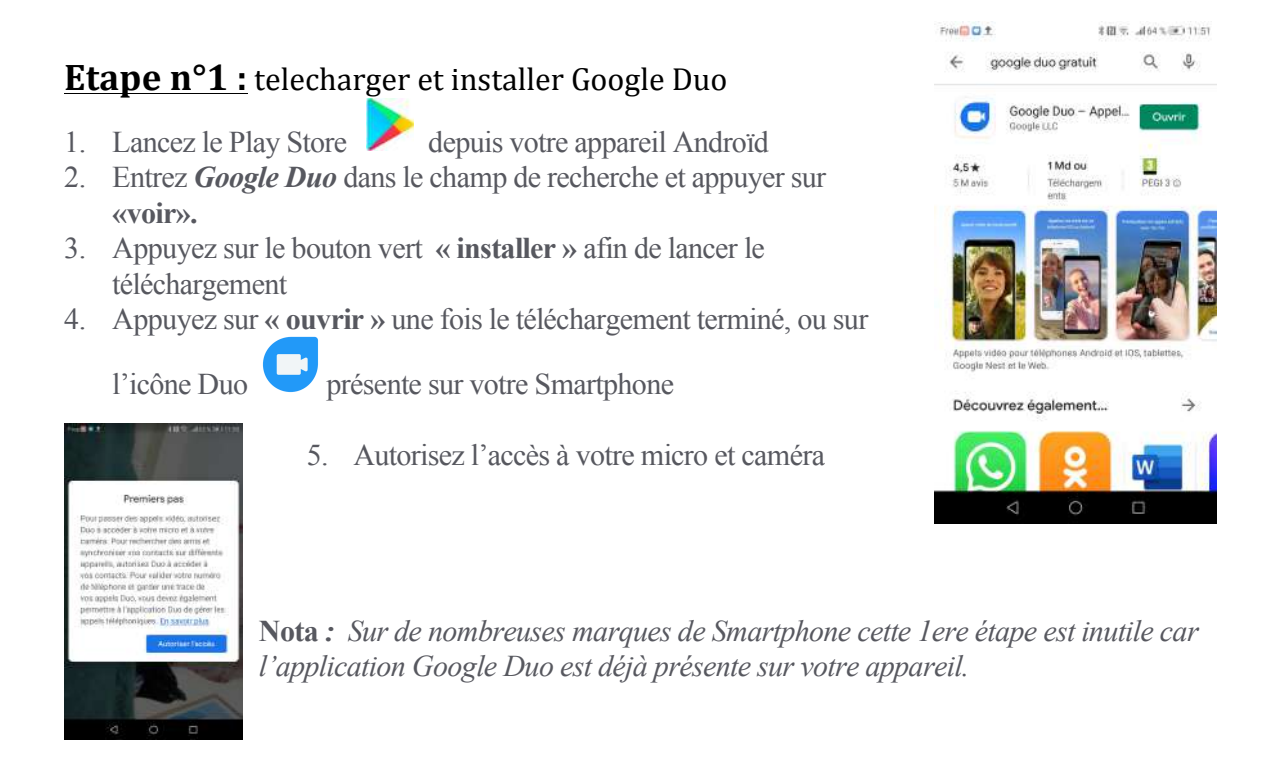

|                                                                    | ◀ App Store 📶 오                                                                           | 20:50                                                                                     | 42 % 💷 🖓                                                     |
|--------------------------------------------------------------------|-------------------------------------------------------------------------------------------|-------------------------------------------------------------------------------------------|--------------------------------------------------------------|
| Etape N° 2 : Valider votre n° de tel                               |                                                                                           |                                                                                           | méro                                                         |
| 1. Que votro opposil Androïd, soloioson votro gumáno do tálánhono  | Vos contacts utiliseront votre numéro de téléphi<br>communiquer avec vous par appel vidéo |                                                                                           | de téléphone pour<br>apel vidéo.                             |
| 1. Sur votre apparen Android, saisissez votre numero de telephone. | 0612345678                                                                                |                                                                                           | (+33)                                                        |
|                                                                    | Les personnes qui<br>téléphone peuvent<br>Google. Vous rece<br>Des frais peuvent i        | connaissent votre n<br>vous contacter via<br>irrez un SMS unique<br>être facturés par vot | uméro de<br>les services<br>envoyé par Duo.<br>re opérateur. |
| 2 Appulling our Acconton                                           |                                                                                           |                                                                                           | Sulvant                                                      |
| 2. Appuyez sur Accepter.                                           | 1                                                                                         | 2                                                                                         | 3                                                            |
|                                                                    | 4<br>5H1                                                                                  | 5                                                                                         | 6<br>MHO                                                     |
|                                                                    | 7<br>Pors                                                                                 | 8                                                                                         | 9<br>NXY2                                                    |
|                                                                    |                                                                                           | 0                                                                                         | ×                                                            |

- 3. Duo envoie alors au numéro à valider un SMS unique contenant un code.
- 4. Saisissez le code que vous avez reçu par SMS.

|         | 0      | 00            | ie (          | de                | vali             | dati                | on          |        |
|---------|--------|---------------|---------------|-------------------|------------------|---------------------|-------------|--------|
|         | Ve     | uilius<br>erw | sais<br>cyé s | ir la s<br>NJ + 3 | code d<br>3 6 12 | te valid<br>34.56 7 | ation<br>19 |        |
|         |        |               |               |                   |                  |                     |             |        |
|         |        | Vas           | s. ria)       | we pa             | 4.0154           | de cade             | 2           |        |
|         |        |               | inch          | er pæ             | artie            | in ski              |             |        |
|         |        |               |               |                   |                  |                     |             |        |
|         |        |               |               |                   |                  |                     |             |        |
| 1       | ¢      | 8             |               |                   | 1                | 2                   | 3           | .9     |
| 1       | e<br>( | 8             | -             | 1                 | 1                | 2                   | 3           | 7      |
| 4<br>10 | e (    | 8<br>)<br>:   | %             | -<br>+<br>1       | 1 4 7            | 2<br>5<br>8         | 3<br>6<br>9 | 7<br>1 |

### Etape N° 2 : Utiliser Google Duo

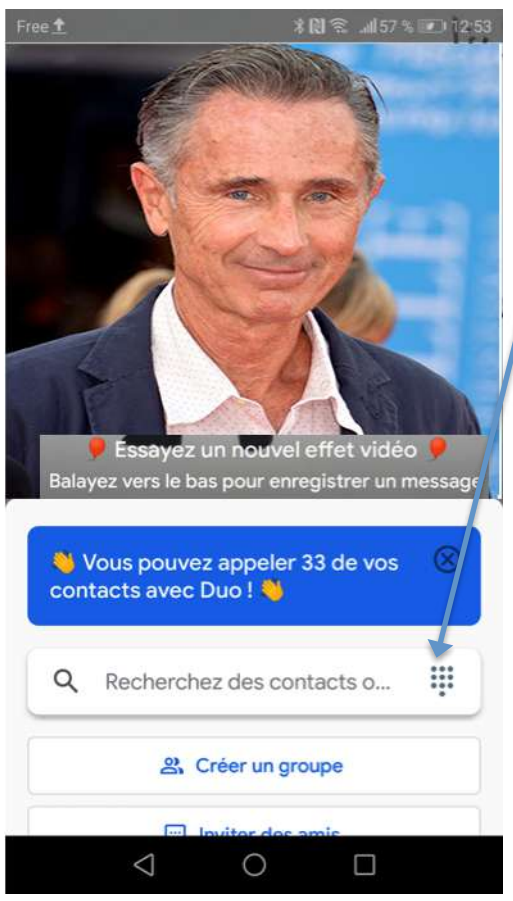

Vous pouvez dès maintenant utiliser Google DUO en saisissant le n° de tel de votre correspondant en appuyant sur l'icône clavier

### Découvrir les paramètres

Appuyer sur les trois points verticaux en haut à droite de l'écran, choisir Paramètres

- Comptes vous donne accès aux éléments de votre compte Google Duo. C'est là que vous pourrez le supprimer
- Paramètres d'appel vous ouvre une fenêtre avec trois commandes
  - 1. **Toc Toc** activé vous permet de voir la vidéo de celui qui appelle avant de décrocher
  - 2. Mode faible luminosité pour être mieux vu
  - 3. Mode économie de données gère la qualité de la vidéo
- **Notification** pour choisir quelles notifications vous acceptez de recevoir
- Sélectionner un thème permet d'économiser la batterie
- **Utilisateurs bloqués** vous donne la possibilité d'interdire certains correspondants.